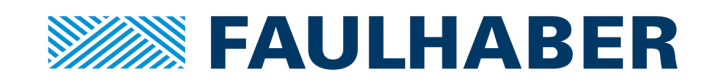

# FAULHABER

クイックスタートガイド

MC 5010 MC 5005

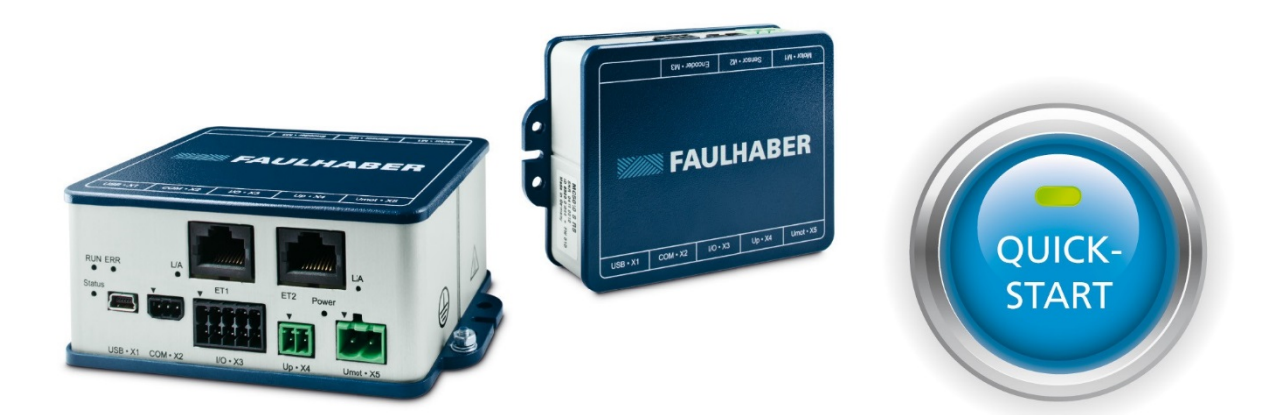

JP

WE CREATE MOTION

# インプリント

バージョン: 第2版、11-05-2017

Copyright Dr. Fritz Faulhaber GmbH & Co. KG Daimlerstr.23 / 25 · 71101 Schönaich

翻訳を含む転載禁止。

本マニュアルの全部または一部を、Dr. Fritz Faulhaber GmbH & Co. KGの明示的な書面による同意なしに、情報システムへ複製、再生、保存、あるいは他の形式に加工または転送することは禁止されています。

本マニュアルは細心の注意を払って作成されています。

ただし、Dr. Fritz Faulhaber GmbH & Co. KGは本マニュアルの誤記および誤記によって発生した結果に対して何ら 責任を負わないものとします。同様に、機器の不適切な使用による直接的損失および結果的損害に関しても何ら責 任を負わないものとします。

本ソフトウェアを使用する際には、安全工学および干渉抑制に関連する規制ならびに本マニュアルに記載された要件に留意し遵守する必要があります。

仕様は予告なしに変更されることがあります。

最新版のテクニカルマニュアルは、以下のFAULHABERのインターネットサイトから入手できます: www.faulhaber.com

# 目次

| 1 | 概要                                           | 4  |
|---|----------------------------------------------|----|
| 2 | Motion Managerのインストール                        | 5  |
| 3 | ハードウェアの接続                                    | 6  |
|   | 3.1 電源接続の準備                                  | 6  |
|   | 3.2 BLおよびLMモータ用モータ接続の準備                      | 7  |
|   | 3.3 DCモータ用モータ接続の準備                           | 9  |
| 4 | モーションコントローラとの通信の確立                           | 11 |
| 5 | モータの構成                                       | 14 |
|   | 5.1 モータの種類の選択                                | 14 |
|   | 5.2 センサの種類の選択                                | 15 |
|   | 5.2.1 アナログホールセンサ付きBLモータ/アナログホールセンサ付きLMモータの設定 | 15 |
|   | 5.2.2 デジタルホールセンサ付きBLモータとインクリメンタルエンコーダの設定     | 17 |
|   | 5.2.3 AESエンコーダ付きBLモータの設定                     | 18 |
|   | 5.2.4 インクリメンタルエンコーダ付きDCモータの設定                | 19 |
|   | 5.3 過電圧制御のモータの電源電圧への適用                       | 20 |
|   | 5.4 構成の転送                                    | 21 |
|   | 5.5 ホールセンサの調整(アナログホールセンサのみ)                  | 22 |
| 6 | 設定                                           | 23 |
| 7 | モータの運転                                       | 24 |
| 8 | ファームウェアのアップデート                               | 25 |

### 1 概要

クイックスタートガイドは、FAULHABERモーションコントローラでモータを初めて駆動されるユーザを対象としています。

FAULHABERモーションコントローラでは、USBインターフェースを使用してわずかな手順で駆動させることができます。前提条件は以下の通りです。

- 最新のバージョンのFAULHABER Motion Manager (バージョン6) がインストールされていること。
- FAULHABERモーションコントローラMC 5010/MC 5005は必要な接続ケーブルを含め利用可能なこと。
- サポートされているモータ(DC、BLまたはLMモータ)が接続されていること。

# 2 Motion Managerのインストール

1

第3世代のFAULHABERモーションコントローラは、無償のFAULHABER Motion Managerソフトウェアのバージョン6以降を使用して構成します。

Motion Managerをインストールする時に、USBポートの通信に必要なドライバもインストールされます。

# 3 ハードウェアの接続

**B**LおよびLMモータの場合、M1とM2の接続が必要です(3.2節、7ページ参照)。 DCモータの場合、M1とM3の接続が必要です(3.3節、9ページ参照)。

### 3.1 **電源接続の準備**

1. 電子回路へのケーブルU<sub>p</sub>(X4)およびモータへの電源ケーブルU<sub>mot</sub>(X5)をコネクタピン配列に従って準備 してください。

#### 表1: コントローラ電源のピン配列(X4)

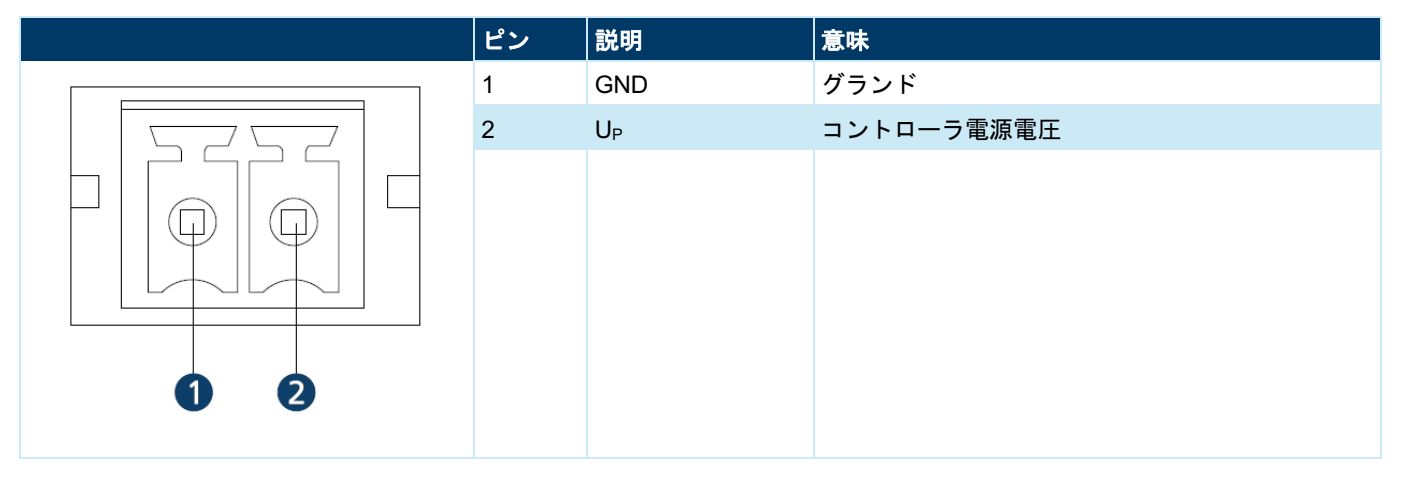

#### 表2: モータ電源のピン配列(X5)

| ピン | 説明               | 意味      |
|----|------------------|---------|
| 1  | GND              | グランド    |
| 2  | U <sub>mot</sub> | モータ電源電圧 |
|    |                  |         |

### 3.2 BLおよびLMモータの接続準備

- 1. モータ接続(BLおよびLMモータ)の準備をします。
  - モータのピン配列のデータは、モータのデータシートを参照してください。

#### 表3: BLモータ接続のピン配列(M1)

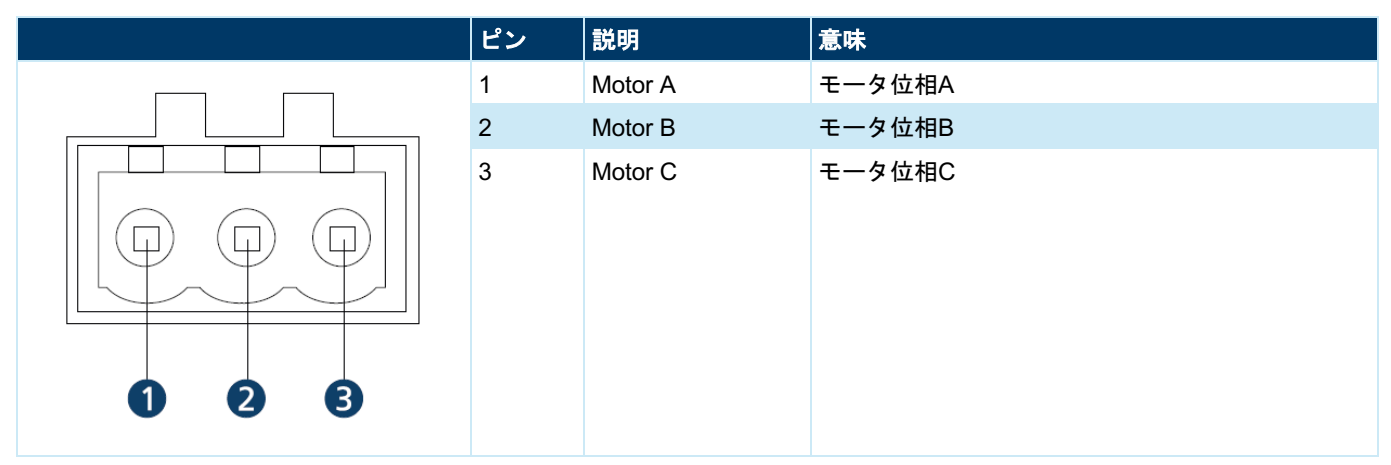

#### 表4: センサ接続のピン配列(M2)

|       | ピン | 説明              | 意味      |
|-------|----|-----------------|---------|
|       | 1  | U <sub>DD</sub> | センサの電源  |
|       | 2  | GND             | グランド    |
|       | 3  | Sens A          | ホールセンサA |
|       | 4  | Sens B          | ホールセンサB |
| 00505 | 5  | Sens C          | ホールセンサC |

2. 電源およびUSBケーブルをモーションコントローラに接続します。

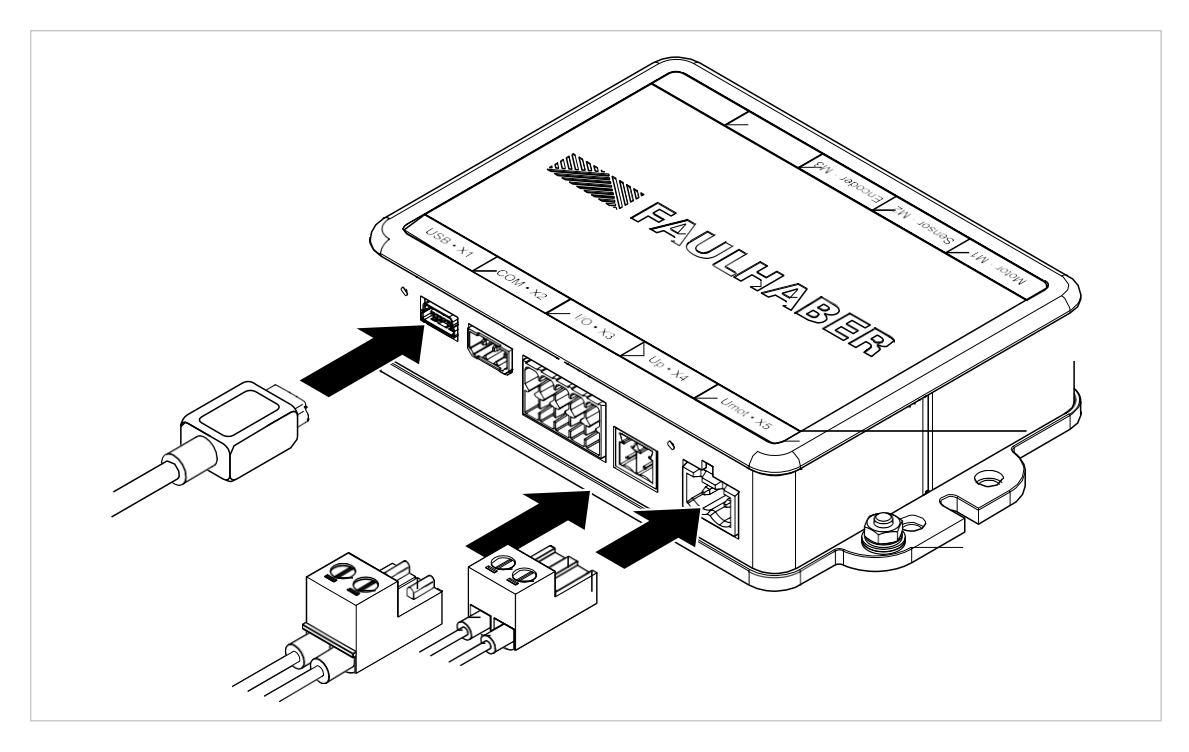

3. モータケーブルをモーションコントローラに接続します。

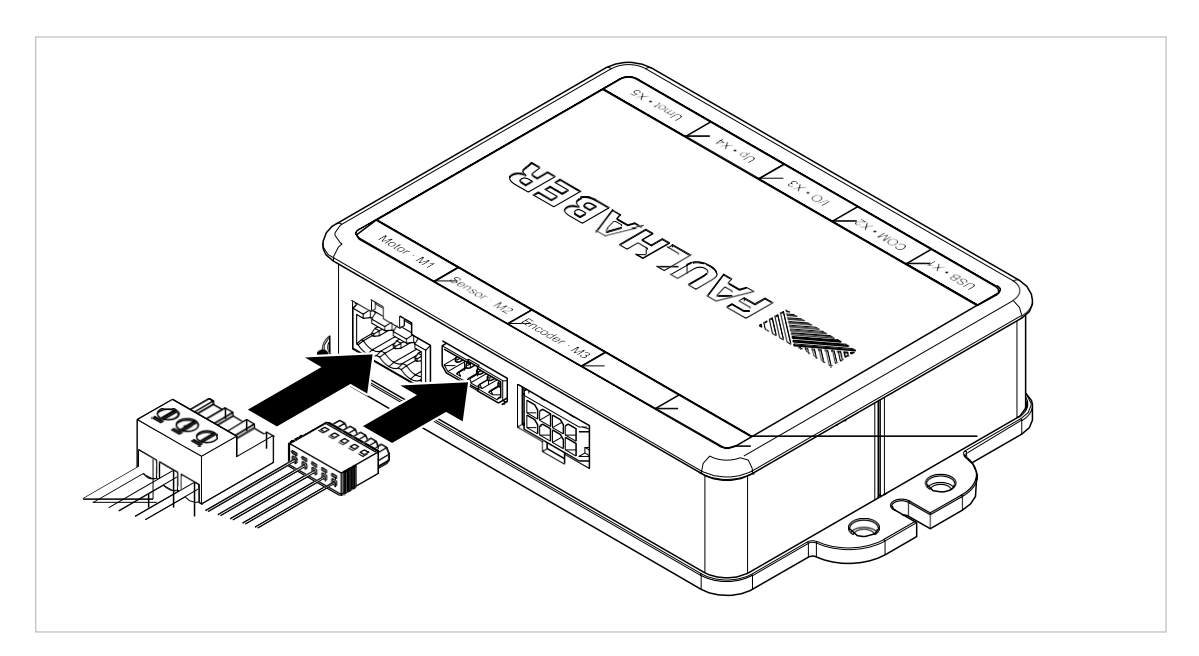

**i** 電源電圧は12V~50Vの範囲であることが必要です。24Vでのモーションコントローラの待機消費電流は約 40mAです。

## 3.3 DCモータの接続準備

- 1. モータ接続(DCモータ)の準備をします。
  - モータのピン配列は、モータのデータシートを参照してください。

#### 表5: DCモータ接続のピン配列(M1)

i

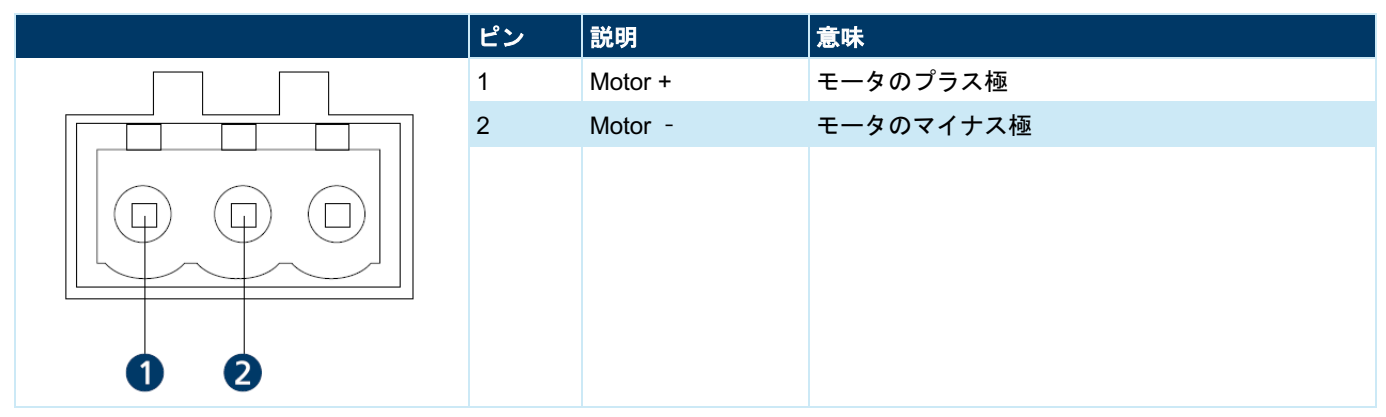

表6: ラインドライバ付きインクリメンタルエンコーダのピン配列(M3)

|         | ピン | 説明              | 意味                 |
|---------|----|-----------------|--------------------|
|         | 1  | U <sub>DD</sub> | インクリメンタルエンコーダの電源   |
|         | 2  | GND             | グランド               |
|         | 3  | Channel A       | エンコーダチャンネルA (反転信号) |
|         | 4  | Channel A       | エンコーダチャンネルA        |
|         | 5  | Channel B       | エンコーダチャンネルB (反転信号) |
|         | 6  | Channel B       | エンコーダチャンネルB        |
|         | 7  | Index           | エンコーダインデックス(反転信号)  |
|         | 8  | Index           | エンコーダインデックス        |
| 2 4 6 8 |    |                 |                    |

ラインドライバなしでエンコーダを使用すると、反転信号はオープン状態にすることができます。

2. 電源接続ケーブルおよびUSBをモーションコントローラに接続します。

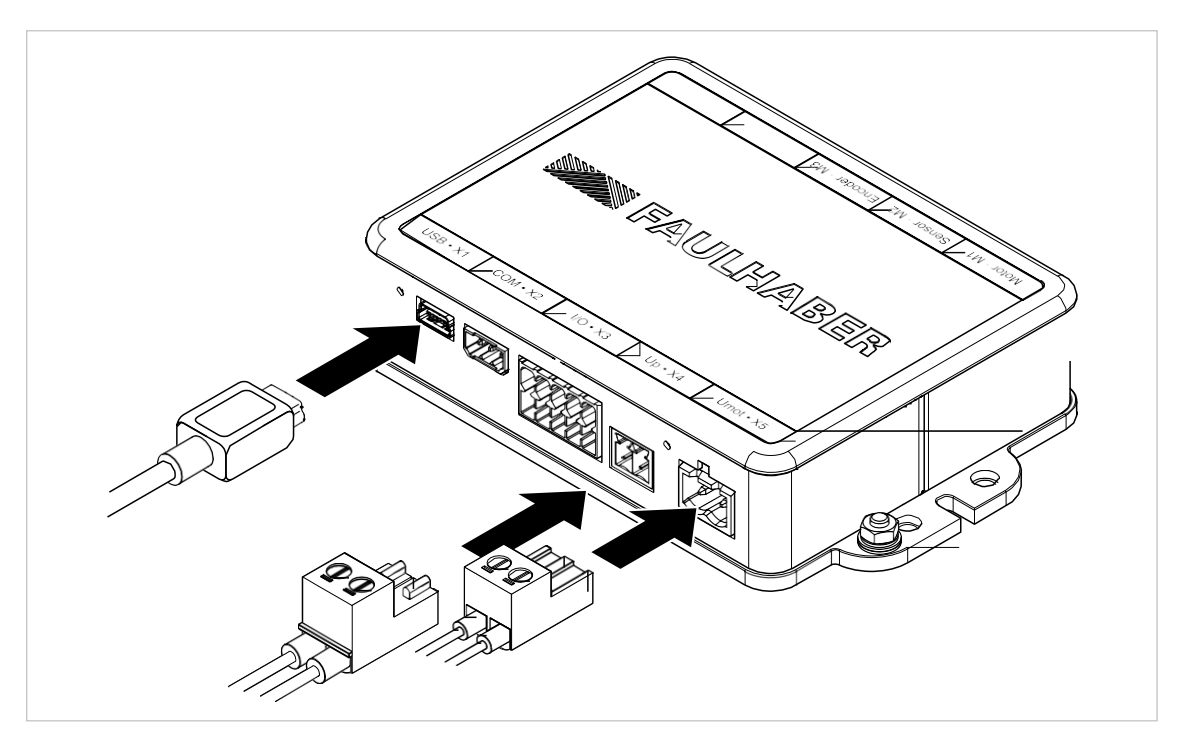

3. モータケーブルをモーションコントローラに接続します。

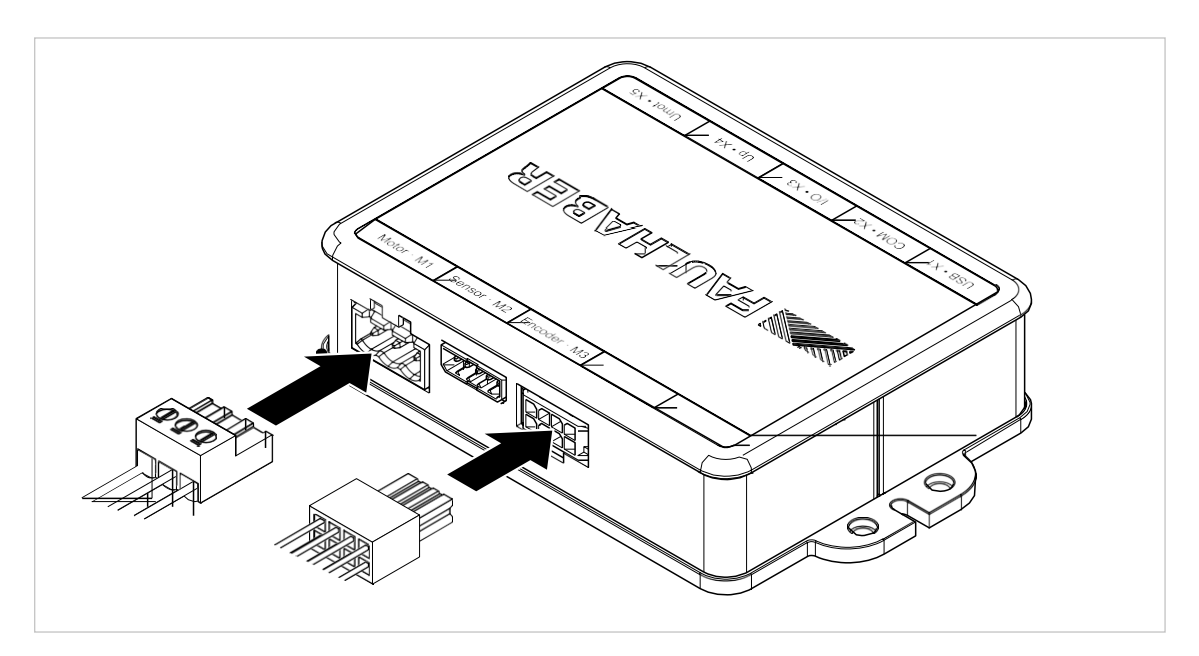

■ 電源電圧は12V~50Vの範囲であることが必要です。24Vでのモーションコントローラの待機消費電流は約 40mAです。

### 4 モーションコントローラとの通信の確立

最初に、Motion Managerの接続ウィザードを使用して、モーションコントローラとの最初の接続を確立します。 Establish connectionウィザードは画面左端のクイックアクセスバーのInitial Startupカテゴリにあります。

- 1. Establish connectionウィザードを開きます。
- 2. Establish connectionウィザードで、使用するインターフェース(下の図ではUSBポート)を選択します。

| Verbindung herste | ellen                                            | ×    |
|-------------------|--------------------------------------------------|------|
| Which inte        | erface should be used to establish a connection? |      |
| Interface:        | USB ~                                            |      |
| Available ports   |                                                  |      |
| Port              |                                                  |      |
| USB1              | FAULHABER MC3 S/N0000003000010000FFFFFFF         |      |
|                   |                                                  |      |
|                   |                                                  |      |
|                   |                                                  |      |
| The searched      | port is not listed Search for ports again        | 1    |
|                   | Back Next Can                                    | icel |

- 🤟 Motion Managerにより、USBポートに接続されたFAULHARBER USB機器が検索されます。
- ♦ 検出されたFAULHABER USB機器の概要が表示されます。

3. 使用するUSB機器を選択し、[**Search...**]ボタンで確定します。

| Verbi | bindung herstellen ×   Which interface should be used to establish a connection?   Interface: USB   Available ports:   Port   Info   USB1   FAULHABER MC3 S/N0000030000 10000FFFFFFFF |                                 |             |               |           |  |
|-------|----------------------------------------------------------------------------------------------------|---------------------------------|-------------|---------------|-----------|--|
|       | Which inter                                                                                                    | face should be used to establ   | lish a conr | ection?       |           |  |
|       | Interface:                                                                                                    | USB ~                           |             |               |           |  |
|       | Available ports                                                                                                    | :                               |             |               |           |  |
|       | Port                                                                                                    | Info                            |             |               |           |  |
|       | USB1                                                                                                    | FAULHABER MC3 S/N00000030000100 | 00FFFFFFFF  |               |           |  |
|       |                                                                                                    |                                 |             |               |           |  |
|       |                                                                                                    |                                 |             |               |           |  |
|       |                                                                                                    |                                 |             |               |           |  |
|       |                                                                                                    |                                 |             |               |           |  |
|       | The searched p                                                                                                    | port is not listed              |             | Search for po | rts again |  |
|       |                                                                                                    |                                 | Back        | Search        | Cancel    |  |

4. 機器が検出された場合は、[Finish]で接続設定を承認します。

| Verbindung herst                                                                                                    | ellen       | >             | < |  |
|----------------------------------------------------------------------------------------------------|-------------|---------------|---|--|
| Search co                                                                                                    | ompleted.   |               |   |  |
| Devices found                                                                                                    | d:          |               |   |  |
| Node no.                                                                                                    | Name        | Serial number |   |  |
| 10                                                                                                    | MC5010 S CO | 4294967295    |   |  |
|                                                                                                    |             |               |   |  |
|                                                                                                    |             |               |   |  |
|                                                                                                    |             |               |   |  |
|                                                                                                    |             |               |   |  |
| Verbindung herstellen X Search completed. Devices found: Node no. Name Serial number 10 MC5010 S CO 4294967295 The device searched for is not listed Search again Back Einished Cancel                                                                            |             |               |   |  |
| Verbindung herstellen          Search completed.         Devices found:         Node no.       Name         10       MC5010 S CO         4294967295         The device searched for is not listed         Search again         Back       Einished         Cancel |             |               |   |  |
| Kerbindung herstellen X   Search completed.   Devices found:   Node no.   Name   10   MC5010 S CO   4294967295   The device searched for is not listed   Search again     Back   Einished   Cancel                                                                |             |               |   |  |
|                                                                                                    |             |               |   |  |

- 🄄 これで通信が確立されました。
- ✤ Motion ManagerのNode Explorerにコントローラが表示されます。

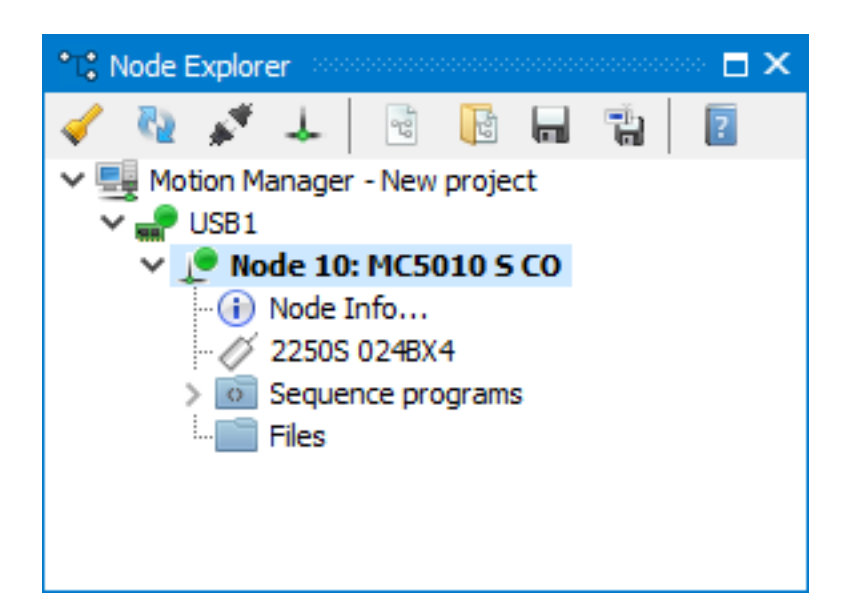

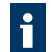

初期状態のコントローラには、モータのデータが設定されていません。そのため、FAULHABER Motion ManagerのNode Explorerにモータタイプは表示されません。接続されたモータの代わりに、モータのアイコ ンの横に「Select Motor」のマークが表示されます。

### 5 モータの構成

### 5.1 モータの選択

モーションコントローラを使用する前に、モータの正しいデータを入力する必要があります。Motion Managerの Select Motorウィザードを使用すると、モータの正しい種類やセンサシステムを簡単に選択できます。

- モータの種類を選択します。以下の項目の入力が必要です。
  - モータの種類(BL、DCまたはリニアBL)
  - モータの外形サイズ(シリーズ)
  - 巻き線の種類

| Select Motor |                                                       |         |              |               |       | ×      |
|--------------|-------------------------------------------------------|---------|--------------|---------------|-------|--------|
| Which mo     | otor is connected to the                              | control | ler?         |               |       |        |
| Motor type:  | Brushless DC Motor                                    | $\sim$  | <b>()</b> 31 | Motor connect | tions |        |
| Series:      | 2250S                                                 | $\sim$  |              |               |       |        |
| Types:       | 024BX4<br>024BX4S<br>024BX4<br><u>View motor data</u> | ~       |              |               |       |        |
|              |                                                       |         |              | Back          | Next  | Cancel |

#### 5.2 センサの選択

モーションコントローラを使用する前に、モータの正しいデータを入力する必要があります。Motion Managerの Select Motorウィザードを使用すると、モータの正しい種類やセンサシステムを簡単に選択できます。

モータの駆動を制御するためには、FAULHABERモーションコントローラは適切なセンサシステムを要求します。 センサシステムの接続方法は2種類あります。

 アナログホールセンサ付きBLモータは、ホールセンサ端子(M2)に接続します。IEエンコーダ付きDCモー タは、エンコーダ端子(M3)に接続します。また、デジタルホールセンサ付きBLモータとIEエンコーダの組 合わせ、またはAESエンコーダ付きBLモータを駆動させることができます。

#### 5.2.1 アナログホールセンサ付きBLモータ/アナログホールセンサ付きLMモータの設定

1. 接続されたセンサシステムを選択し、[Next]で確定します。

| Select Motor   |                             |                        | ×      |
|----------------|-----------------------------|------------------------|--------|
| Which encoder  | systems are connected       | to the controller?     |        |
| Port           | Encoder system              |                        |        |
| Sensor input:  | Analogue Hall sensors       | ✓ 3 (A/B/C) ✓ Channels |        |
|                |                             |                        |        |
| Encoder input: | Not used                    | $\sim$                 |        |
|                |                             |                        |        |
|                |                             |                        |        |
| Advanced       |                             |                        |        |
| Use I/O port a | as input for encoder system |                        |        |
|                |                             |                        |        |
|                |                             |                        |        |
|                |                             | Back <u>N</u> ext      | Cancel |

| Assignment of encoder systems          Actual value       Source         Commutation angle:       Analogue Hall sensors         Velocity:       Analogue Hall sensors |                                     |                     |  |  |
|----------------------------------------------------------------------------------------------------|-------------------------------------|---------------------|--|--|
| Assignment of e                                                                                                    | encoder systems                     |                     |  |  |
| Actual value                                                                                                    | Source                              |                     |  |  |
| Commutation angle:                                                                                                    | Analogue Hall sensors               | ~                   |  |  |
|                                                                                                    | Commutation type: Sinus commutation |                     |  |  |
| Velocity:                                                                                                    | Analogue Hall sensors               | $\sim$              |  |  |
| Position:                                                                                                    | Analogue Hall sensors               | $\sim$              |  |  |
|                                                                                                    |                                     |                     |  |  |
|                                                                                                    |                                     |                     |  |  |
|                                                                                                    |                                     |                     |  |  |
|                                                                                                    |                                     |                     |  |  |
|                                                                                                    |                                     |                     |  |  |
|                                                                                                    | Back                                | <u>N</u> ext Cancel |  |  |

#### 5.2.2 デジタルホールセンサ付きBLモータとインクリメンタルエンコーダの設定

1. 接続されているセンサシステムを選択し、[Next]で確定します。

| Select Motor   |                             |                |             | ×      |
|----------------|-----------------------------|----------------|-------------|--------|
| Which encoder  | systems are connected to    | the controller | ?           |        |
| Port           | Encoder system              |                |             |        |
| Sensor input:  | Digital Hall sensors        | 1              |             |        |
|                |                             |                |             |        |
| Encoder input: | Incremental encoder         | / 512 ~        | Pulses/Rev. |        |
|                | Without index pulse         | 1              |             |        |
|                |                             |                |             |        |
|                |                             |                |             |        |
| Advanced       |                             |                |             |        |
| Use I/O port a | as input for encoder system |                |             |        |
|                | a input for encoder system  |                |             |        |
|                |                             |                |             |        |
|                |                             | Back           | Next        | Cancel |
|                |                             |                |             |        |

| Select Motor                  |                                     | Х |  |  |  |  |  |
|-------------------------------|-------------------------------------|---|--|--|--|--|--|
| Assignment of encoder systems |                                     |   |  |  |  |  |  |
| Actual value                  | Source                              |   |  |  |  |  |  |
| Commutation angle:            | Digital Hall sensors $\checkmark$   |   |  |  |  |  |  |
|                               | Commutation type: Block commutation |   |  |  |  |  |  |
| Velocity:                     | Digital Hall sensors $$             |   |  |  |  |  |  |
| Position:                     | Incremental encoder $\sim$          |   |  |  |  |  |  |
|                               |                                     |   |  |  |  |  |  |
|                               |                                     |   |  |  |  |  |  |
|                               |                                     |   |  |  |  |  |  |
|                               |                                     |   |  |  |  |  |  |
|                               |                                     |   |  |  |  |  |  |
|                               | Back <u>N</u> ext Cancel            |   |  |  |  |  |  |

#### 5.2.3 AESエンコーダ付きBLモータの設定

1. 接続されているセンサシステムを選択し、[**Next**]で確定します。

| Sele | Select Motor ×     Which encoder systems are connected to the controller?   Port Encoder system   Sensor input: Not used   Encoder input:   Absolute encoder   Advanced   Use I/O port as input for encoder system |                             |                |      |        |
|------|----------------------------------------------------------------------------------------------------|-----------------------------|----------------|------|--------|
|      | Which encoder                                                                                                    | systems are connected to    | the controller | ?    |        |
|      | Port                                                                                                    | Encoder system              |                |      |        |
|      | Sensor input:                                                                                                    | Not used                    | /              |      |        |
|      | Encoder input:                                                                                                    | Absolute encoder            | /              |      |        |
|      | Advanced                                                                                                    | as input for encoder system |                |      |        |
|      |                                                                                                    |                             | Back           | Next | Cancel |

| Select Motor                  |                                     | ×      |
|-------------------------------|-------------------------------------|--------|
| Assignment of encoder systems |                                     |        |
| Actual value                  | Source                              |        |
| Commutation angle:            | Absolute encoder $\sim$             |        |
|                               | Commutation type: Sinus commutation |        |
| Velocity:                     | Absolute encoder $\sim$             |        |
| Position:                     | Absolute encoder $\sim$             |        |
|                               |                                     |        |
|                               |                                     |        |
|                               |                                     |        |
|                               |                                     |        |
|                               |                                     |        |
|                               | Back <u>N</u> ext                   | Cancel |

### 5.2.4 インクリメンタルエンコーダ付きDCモータの設定

1. 接続されているセンサシステムを選択し、[Next]で確定します。

| Sele | ct Motor       |                             |                     | × |
|------|----------------|-----------------------------|---------------------|---|
|      | Which encoder  | systems are connected t     | o the controller?   |   |
|      | Port           | Encoder system              |                     |   |
|      | Sensor input:  | Not used                    | $\sim$              |   |
|      |                |                             |                     |   |
|      | Encoder input: | Incremental encoder         | ✓ 512 ✓ Pulses/Rev. |   |
|      |                | With positive index pulse   | ~                   |   |
|      |                |                             |                     |   |
|      |                |                             |                     |   |
|      | Advanced       |                             |                     |   |
|      | Use I/O port a | as input for encoder system |                     |   |
|      |                |                             |                     |   |
|      |                |                             | Pade Neut Cancel    |   |
|      |                |                             |                     |   |

| Select Motor                  | elect Motor         |                   | ×      |
|-------------------------------|---------------------|-------------------|--------|
| Assignment of encoder systems |                     |                   |        |
| Actual value Source           |                     |                   |        |
| Velocity:                     | Incremental encoder | $\sim$            |        |
| Position:                     | Incremental encoder | $\checkmark$      |        |
|                               |                     |                   |        |
|                               |                     |                   |        |
|                               |                     |                   |        |
|                               |                     |                   |        |
|                               |                     |                   |        |
|                               |                     |                   |        |
|                               |                     |                   |        |
|                               |                     | Back <u>N</u> ext | Cancel |

### 5.3 過電圧制御をモータ供給電圧に適用

現在適用しているモータへの供給電圧に従って、過電圧コントローラの制御値を設定します。

| Sele | ect Motor                                                                                                    | × |
|------|----------------------------------------------------------------------------------------------------|---|
|      | Adjust overvoltage control                                                                                                    |   |
|      | Since the drive can feed energy back into the electrical network, it has an overvoltage regulator to<br>protect the power supply unit and additionally connected devices. |   |
|      | The limit value, from which the overvoltage regulator becomes active, is set to 115% of the supply voltage of the motor.                                                  |   |
|      | Supply voltage (Umot): 14,3 V 🦓 Update                                                                                                    |   |
|      | Overvoltage regulator limit value: 16,4 V                                                                                                    |   |
|      |                                                                                                    |   |
|      |                                                                                                    |   |
|      |                                                                                                    |   |
|      | If the drive is later operated with a different voltage, the value of object "Motor supply upper threshold" should be adjusted using the <u>Drive functions</u> .         |   |
|      | Back <u>N</u> ext Cancel                                                                                                    |   |
|      |                                                                                                    |   |

モータの電源電圧を別途変更した場合は、Motor supply upper thresholdオブジェクトの値も調整してくだ さい。この調整は、Motion Managerの[Configuration]の[Drive Functions]「Ambient Parameter」から実行 できます。 後に異なる供給電圧でモータを駆動させる際は「Motor supply upper threshold」の値を調整して ください。

# 5.4 構成の転送

▶ 構成を確認し、[Transfer configuration]をクリックしてモーションコントローラに転送します。

| Select Motor           |                                    |      |      | ×      |
|------------------------|------------------------------------|------|------|--------|
| Confirm and trans      | fer configuration                  |      |      |        |
| General                |                                    |      |      |        |
| Type:                  | Brushless DC Motor                 |      |      |        |
| Motor:                 | 22505 024BX4                       |      |      |        |
| 🛕 The motor can be     | damaged if configured incorrectly! |      |      |        |
| Assignment of encoder  | systems                            |      |      |        |
| Commutation:           | Analogue Hall sensors              |      |      |        |
| Velocity calculation:  | Analogue Hall sensors              |      |      |        |
| Position calculation:  | Analogue Hall sensors              |      |      |        |
| 📥 Transfer cor         | figuration                         |      |      |        |
| Welche Konfigurationsc | nritte werden hier durchgeführt?   |      |      |        |
|                        |                                    | Back | Next | Cancel |

### 5.5 ホールセンサの調整(アナログホールセンサのみ)

- アナログホールセンサ付きブラシレスモータの場合は、最後にホールセンサの出力信号を調整します。モータを異なる速度で数秒間運転して調整します。
   調整を開始する前に、シャフトの回転が滑らかであることを確認する必要があります。
- 1. [Start adjustment of the Hall sensor signals]をクリックし、調整を開始します。

| Select Motor                                                                                                    | × |
|----------------------------------------------------------------------------------------------------|---|
| Adjustment of the Hall sensor signals                                                                                                    |   |
| Select Motor       ×         Adjustment of the Hall sensor signals       Adjustment of the Hall sensor signals is necessary to optimally adjust the controller to the connected motor. For this the motor is run at constant speed and must be able to rotate freely.         Image: Concel process       Cancel process         Adjusting offset       Mathematical Section 1000000000000000000000000000000000000 |   |
| ✓ Der Antrieb befindet sich im Leerlauf und kann sich frei drehen.                                                                                                    |   |
| S Cancel process                                                                                                    |   |
| Adjusting offset                                                                                                    |   |
| Back <u>F</u> inished Close                                                                                                    |   |

2. 手順の最後に[**Yes**]をクリックして、転送されたセンサの値およびモータの基本データをモーションコントロ ーラに恒久的に保存します。

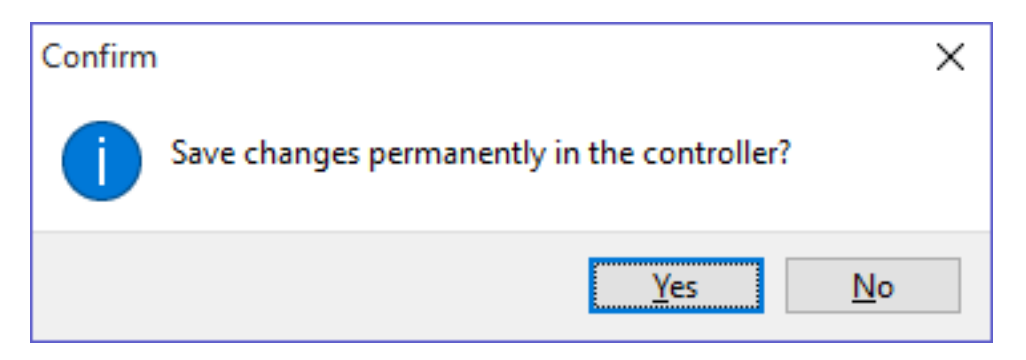

# 6 設定

Establish connectionウィザードとMotor Selectが正常に完了すると、ドライブシステムの初期設定は完了です。 モータの選択およびホールセンサの調整は、いつでも繰り返し実行することができます。 設定されたモータの種類が、FAULHABER Motion Managerの**Node Explorer**に表示されます。

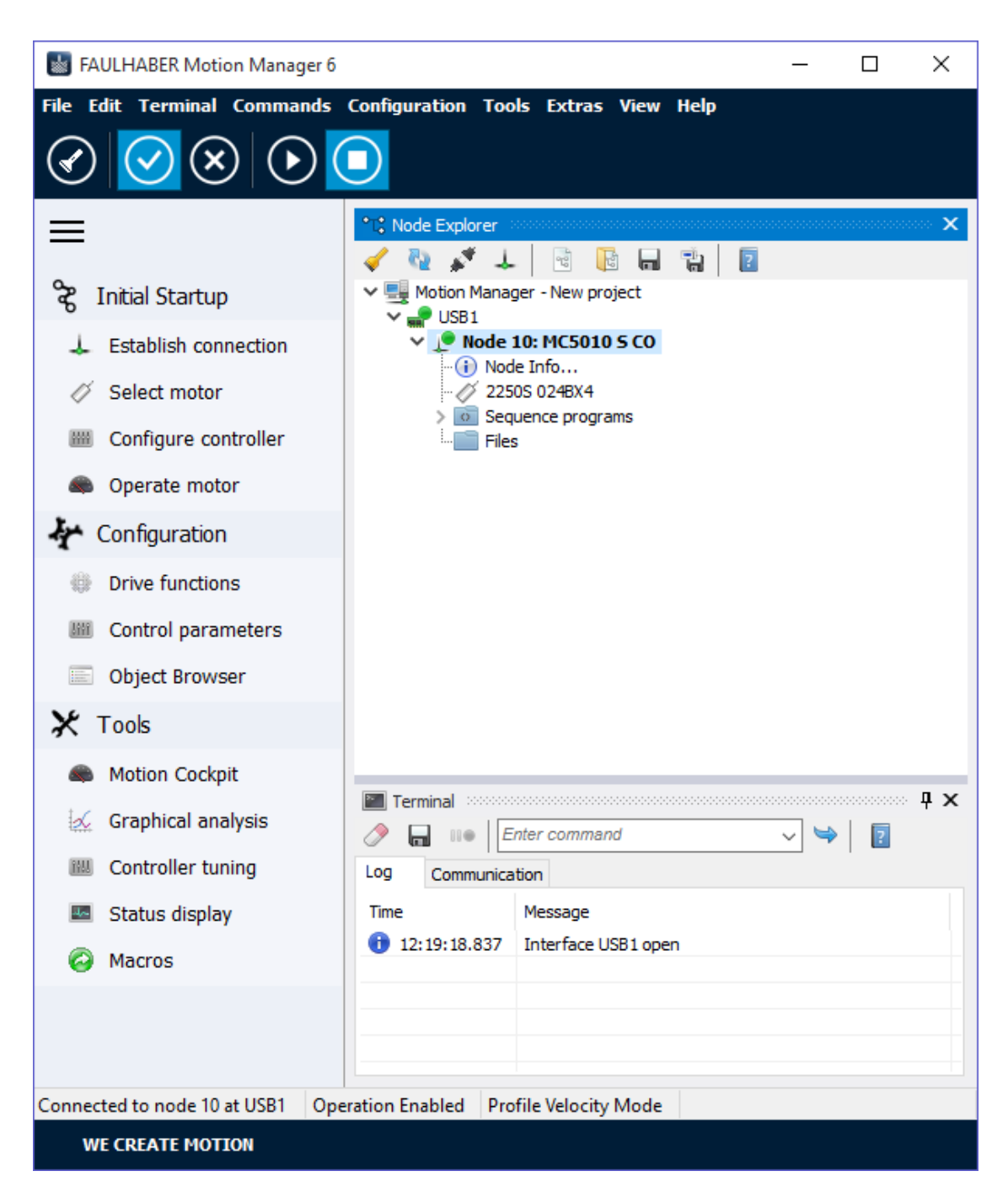

### 7 モータの駆動

クイックアクセスバーのInitial Startupカテゴリにある[**Operate motor**]を使用すると、構成オプションを詳細に設定 せずに簡単にモータを駆動できます。

- 1. クイックアクセスバーの[Operate motor]を選択します。
- 2. 運転モードを選択します。

| Operate motor | r             |                        |                  | × |
|---------------|---------------|------------------------|------------------|---|
| O Position (  | relative to   | o actual position)     |                  |   |
| Setpoint:     | 0             | *                      |                  |   |
| Act. value:   | -370          |                        | Switch on drive  |   |
| Unit:         | incr.         |                        | 🔿 Perform run    |   |
| Set veloci    | ity           |                        | - Tenonin Tun    |   |
| Setpoint:     | 20000         |                        | 🍓 Stop motor     |   |
| Act. value:   | 0             |                        | Switch off drive |   |
| Unit:         | <u>1/min</u>  |                        | Switch on anve   |   |
|               |               |                        |                  |   |
| Operate the n | notor in a sp | pecific operating mode |                  |   |

- 3. 駆動機器の電源を投入します。
- 4. 設定値を入力します。
- 5. [Perform run]をクリックして駆動機器を始動します。

**f** [Stop motor]をクリックしてモータを停止します。制御はアクティブな状態です。

| Operate motor |                |                      |                  | × |
|---------------|----------------|----------------------|------------------|---|
| O Position (  | relative to    | actual position)     |                  |   |
| Setpoint:     | 0              | *                    |                  |   |
| Act. value:   | 24984656       | ]                    | Switch on drive  |   |
| Unit:         | incr.          |                      | Derform run      |   |
| • Set veloci  | ity            |                      | Periorititui     |   |
| Setpoint:     | 5000           | ▲<br>▼               | Stop motor       |   |
| Act. value:   | 4873           | ]                    | Switch off drive |   |
| Unit:         | 1/min          |                      | Switch on drive  |   |
|               |                |                      |                  |   |
| Operate the m | notor in a spe | cific operating mode |                  |   |

6. [Switch off drive]をクリックすると出力ステージはオフになります。

### 8 ファームウェアのアップデート

Motion Managerに組み込まれたファームウェアのアップデート機能により、接続されたFAULHABER制御機器のファーアムウェアを確認しアップデートすることができます。

- ファームウェアのアップデートには、アップデートインターフェースとして接続された制御機器によりサポートされるインターフェースのみが使用できます。
- 1. [*Extras Firmware update*]メニュー項目をクリックして、ファームウェアのアップデート機能を呼び出します。
  - 🤄 [Firmware update]ウィンドウの2つの機能から選択します。

| 機能                 | 説明                                                                           |
|--------------------|------------------------------------------------------------------------------|
| Check for update   | 機器の現在のファームウェアで使用可能なアップデートを確認します。使用可能なアップ<br>デートがある場合は、機器のファームウェアをアップデートできます。 |
| Load firmware file | FAULHABERが別途提供するファームウェアファイルをロードし、制御機器に転送できます。                                |

2. 表示されたアップデート情報を確認します。

パラメータ領域は必要な場合にのみアップデートされます。この場合、パラメータファイルのデータを保存
 するかどうかを選択することができます。

3. ダウンロードを開始します。

| Firmware Downloader                                                                                                    |               |  |
|----------------------------------------------------------------------------------------------------|---------------|--|
| Update Firmware to Node 1 at USB1                                                                                                    |               |  |
| Updating Program Flash                                                                                                    |               |  |
|                                                                                                    |               |  |
| Device Name = MC5010 S CO<br>Device Serial Number = 41600001<br>Device Firmware = 0101.01H<br>Enable Bootloader Mode<br>Device Bootloader Version = 0100.01B-USB<br>Starting Firmware Update<br>Update Program Flash (187 kByte) |               |  |
|                                                                                                    | <u>C</u> lose |  |
|                                                                                                    |               |  |

ダウンロード進行中はLEDが赤色に点灯します。ダウンロードに失敗した場合は、Motion Managerを使用し て、再度ダウンロードすることができます。正常にダウンロードされなかった場合は、赤色のステータスLED が点灯します。

新しいファームウェアが正常にロードされると、ステータスLEDは緑色で点滅します。Motion Managerのダウンロード画面が終了し、ダウンロードが正常に完了したことが報告されます。

| Firmware update                             | × |
|---------------------------------------------|---|
| Download Firmware update for node 1 at USB1 |   |
| Firmware update successfully finished!      |   |
|                                             |   |
|                                             |   |
|                                             |   |
|                                             |   |
|                                             |   |
| Back <u>N</u> ext Cancel                    |   |

4. これで、ダウンロードが終了しました。

i

パラメータ領域がアップデートされた場合、ダウンロード手順完了後に、次の詳細なオプションの手順が表示されます。

- EtherCAT機器が装備されている場合、EtherCATマスターのアップデートされたESIファイルへのアクセス
- 保存された既存のユーザ構成の駆動機器への復元方法

〒140-0013 東京都 品川区 南大井 6-20-8 マルイト大森 第2ビル 8F

#### 新光電子株式会社

TEL. 03-6404-1003FAX. 03-6404-1005e-mail : motor-info@shinkoh-elecs.co.jpwww.shinkoh-faulhaber.jp

7000.05055 English, 2nd edition, 11-05-2017 © DR.FRITZ FAULHABER GMBH & CO.KG 仕様は予告なしに変更されることがあります。

DR.FRITZ FAULHABER GMBH & CO.KG